## 購入方法

3500万ダウンロード突破!! 乗換案内アプリの決定版

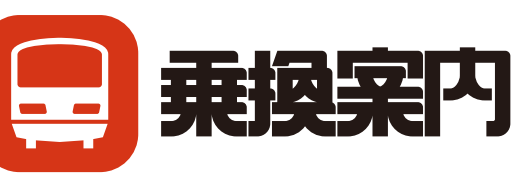

🌢 チケット購入

ſſ

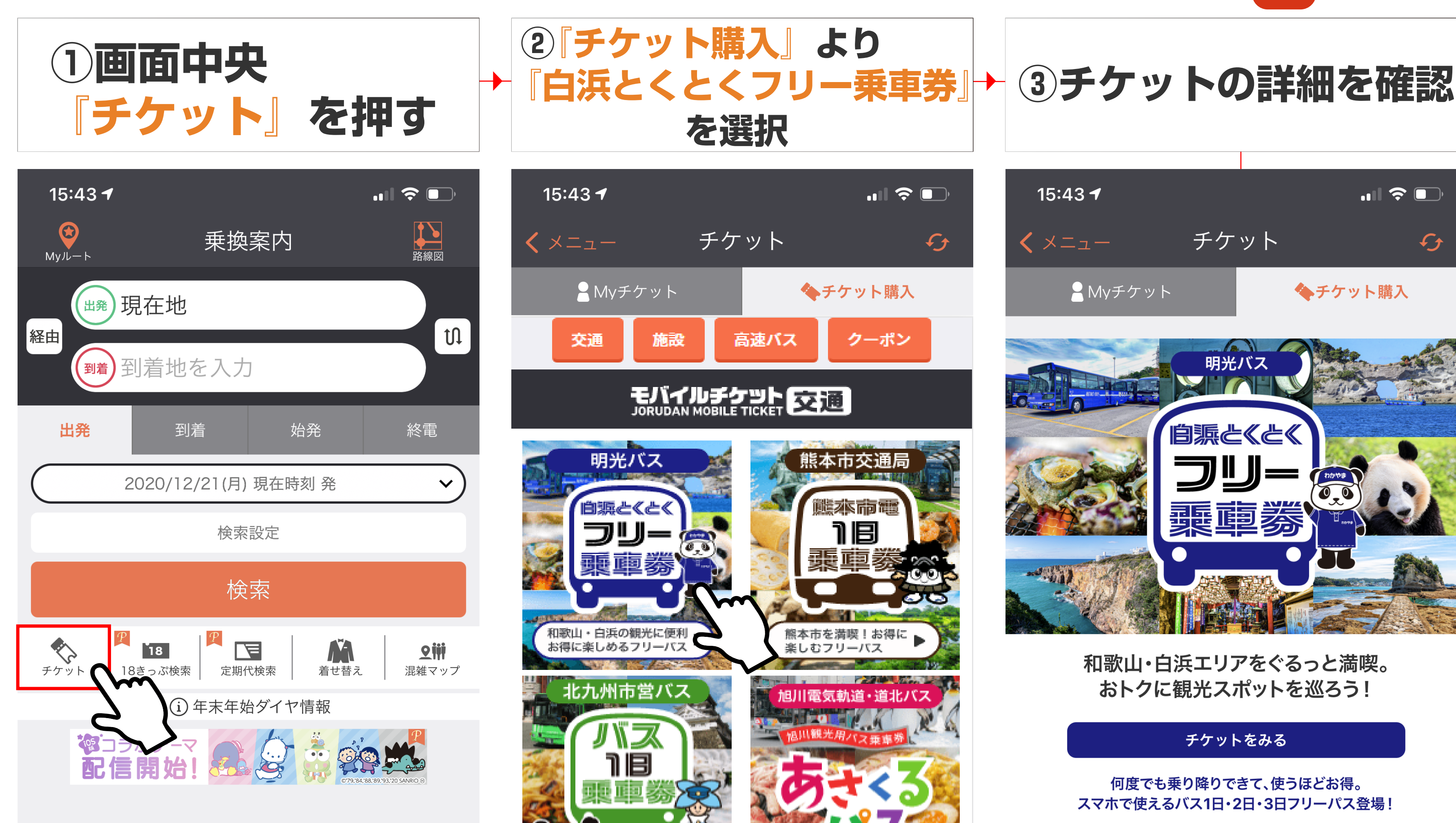

白浜駅と白浜の名所を結ぶバス路線が乗り放題!スマホの 画面を見せるだけで乗れる「**白浜とくとくフリー乗車券**」 がモバイルで登場!白浜の人気スポットへ、バスを使って どんどん回ればとってもお得。さらに特定の施設で使える 嬉しいクーポンも付いています。

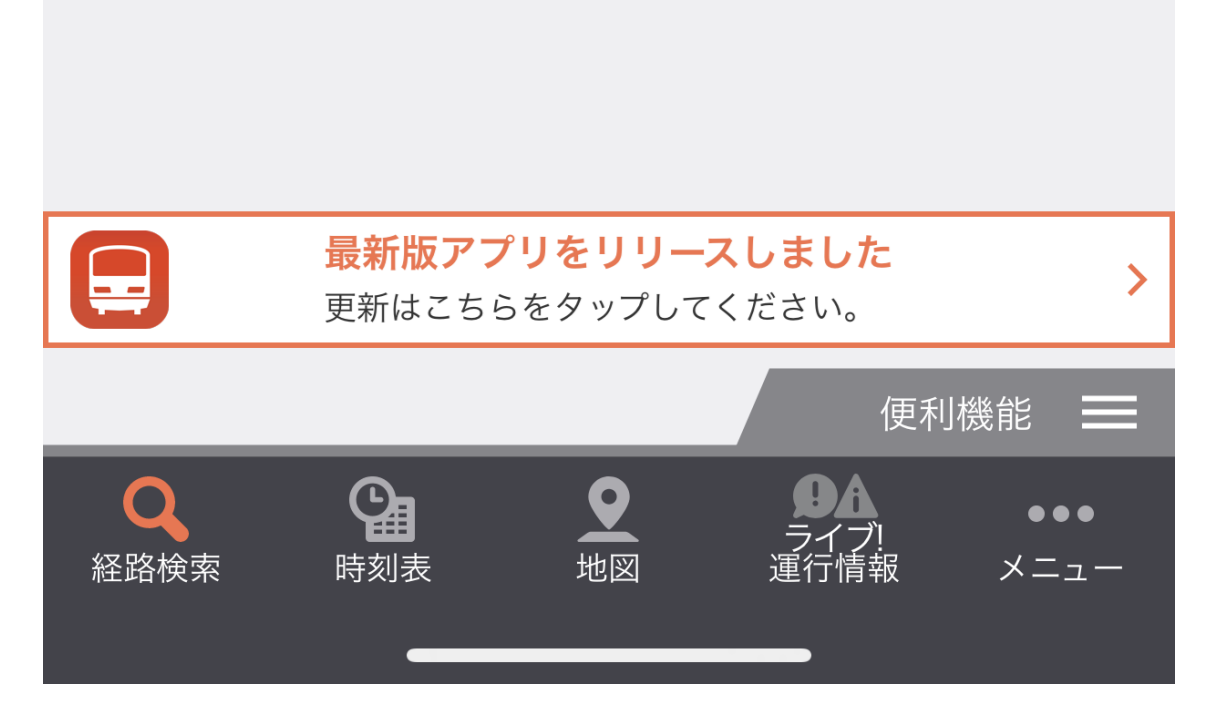

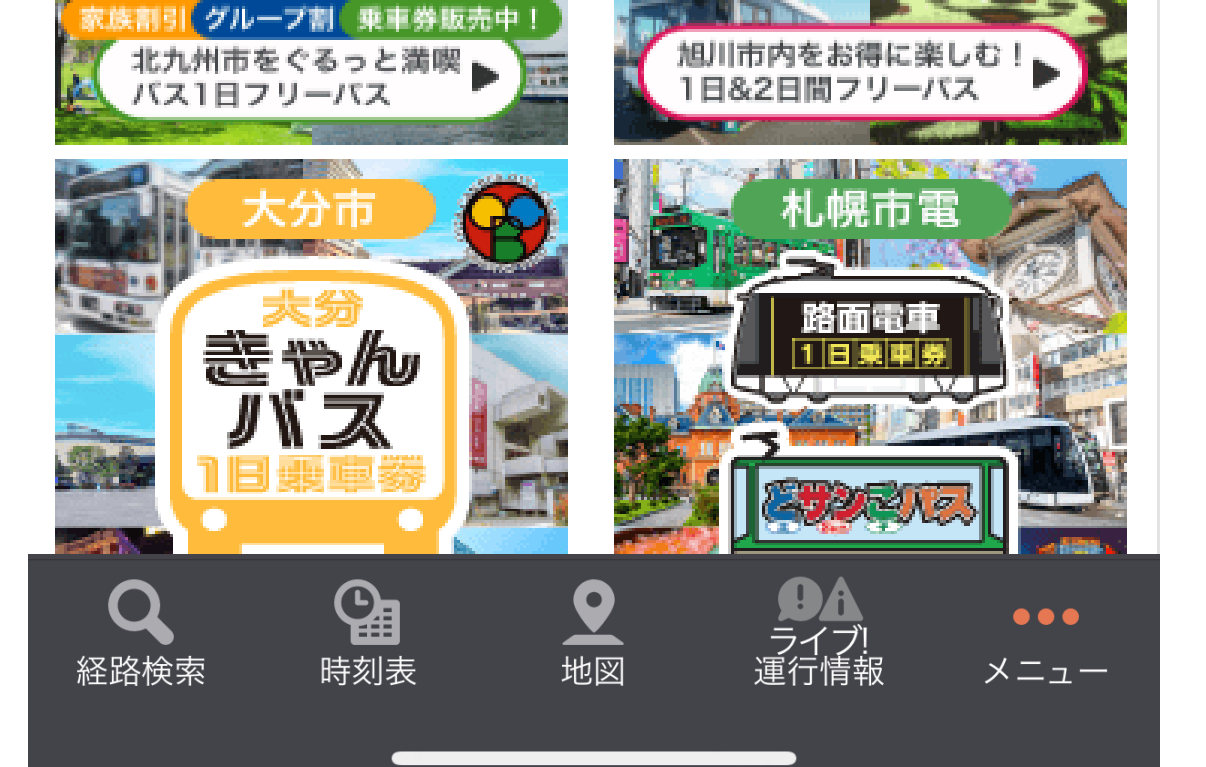

⑤ クレジットカード情報

を入力

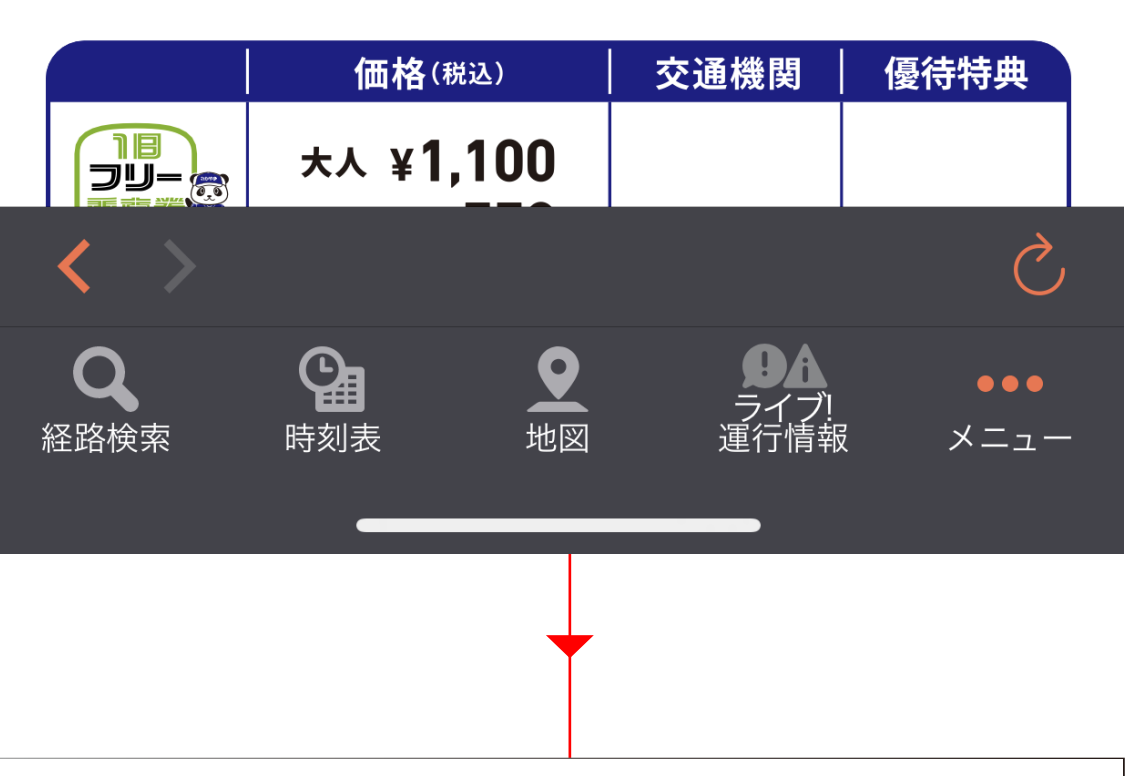

⑥ 「My チケット」より 「使う」を選択し利用開始

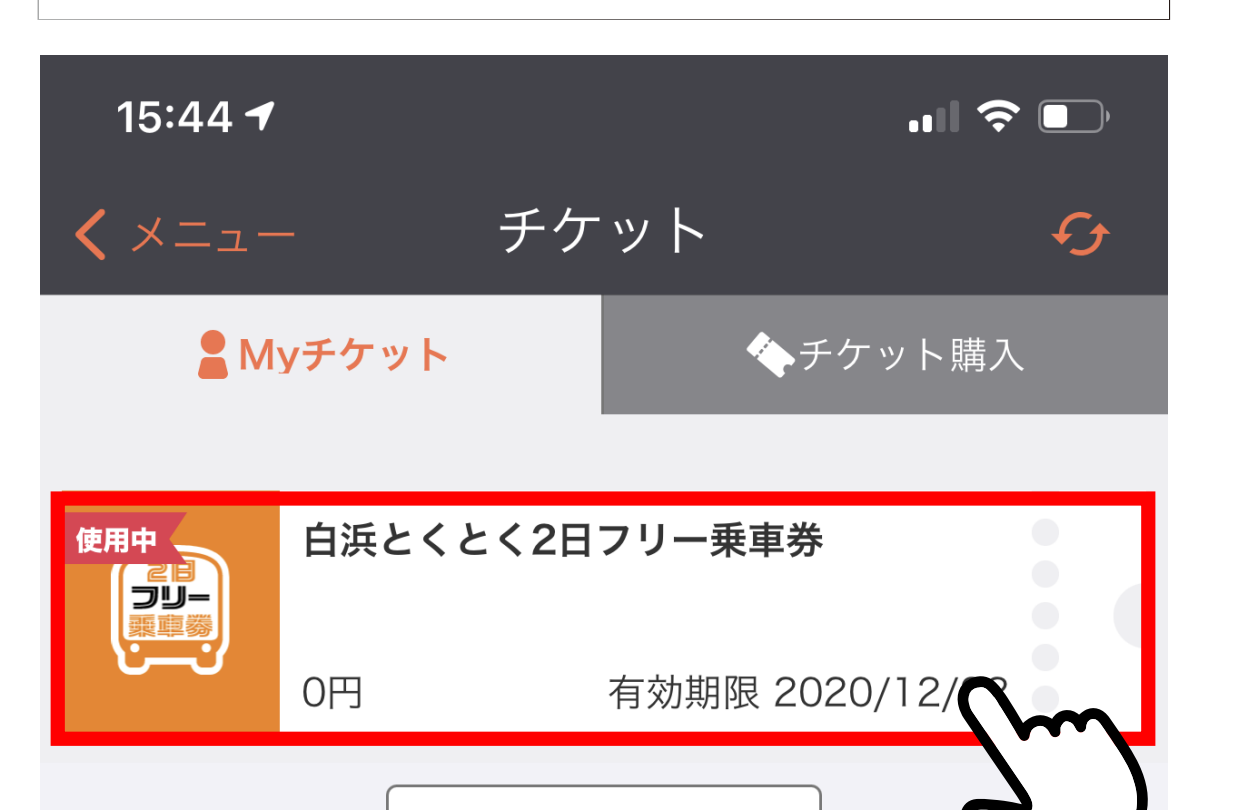

使用済みチケット

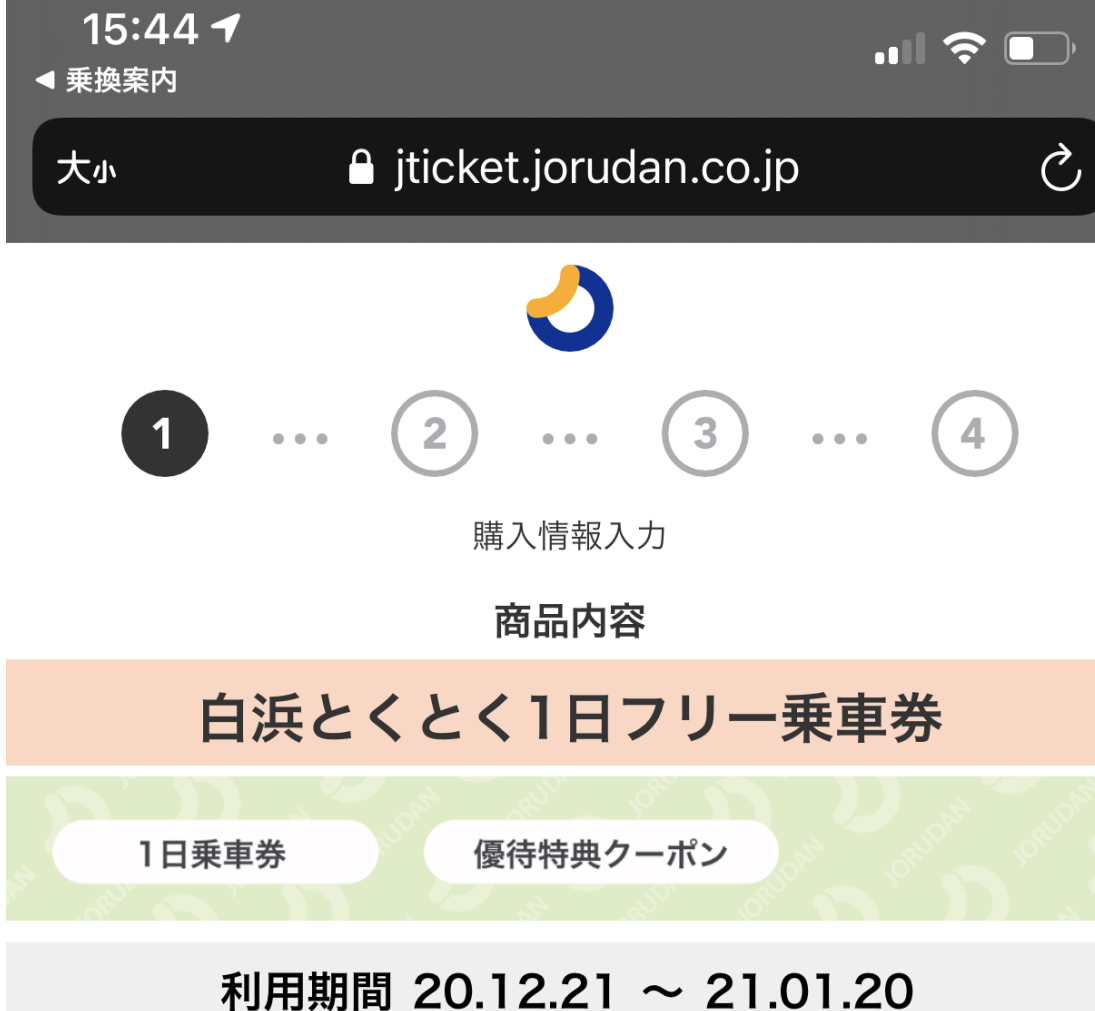

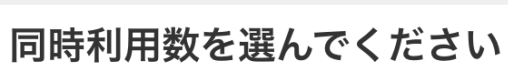

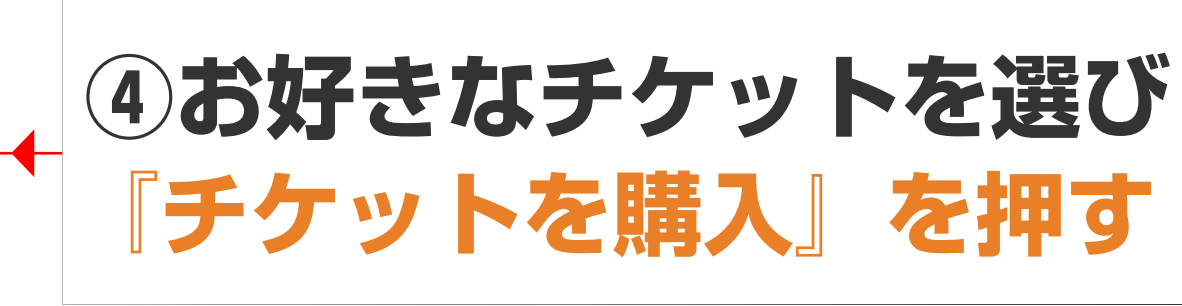

| 15:44 <del>4</del> |      | 🗢 🗩      |
|--------------------|------|----------|
| <b>く</b> メニュー      | チケット | Ð        |
| ■ Myチケット           |      | 🍫 チケット購入 |

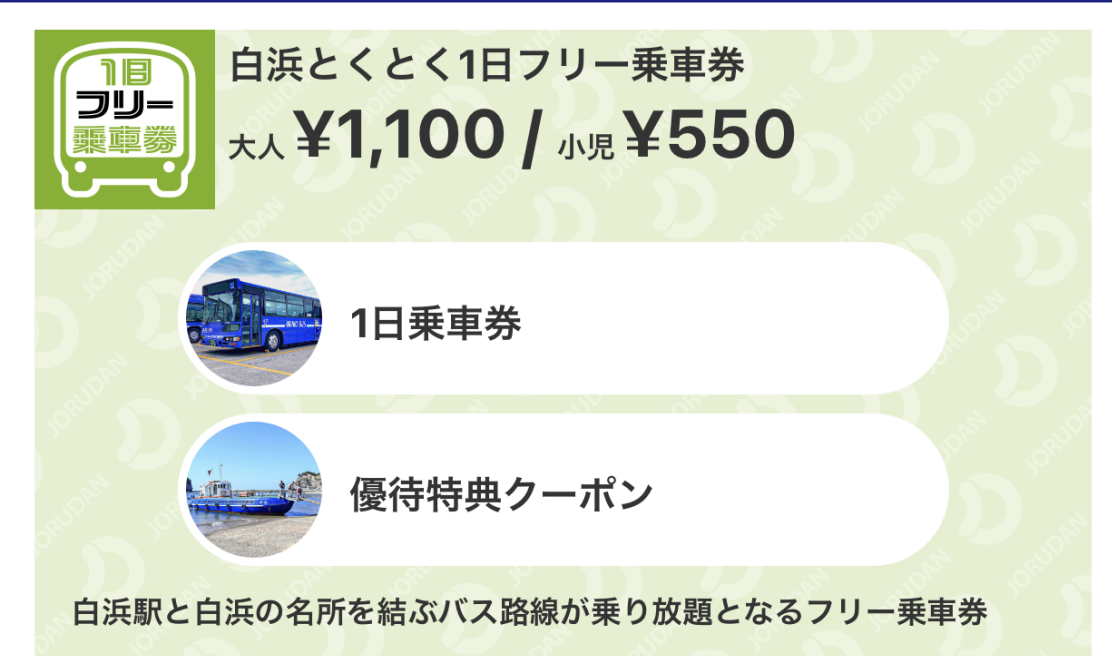

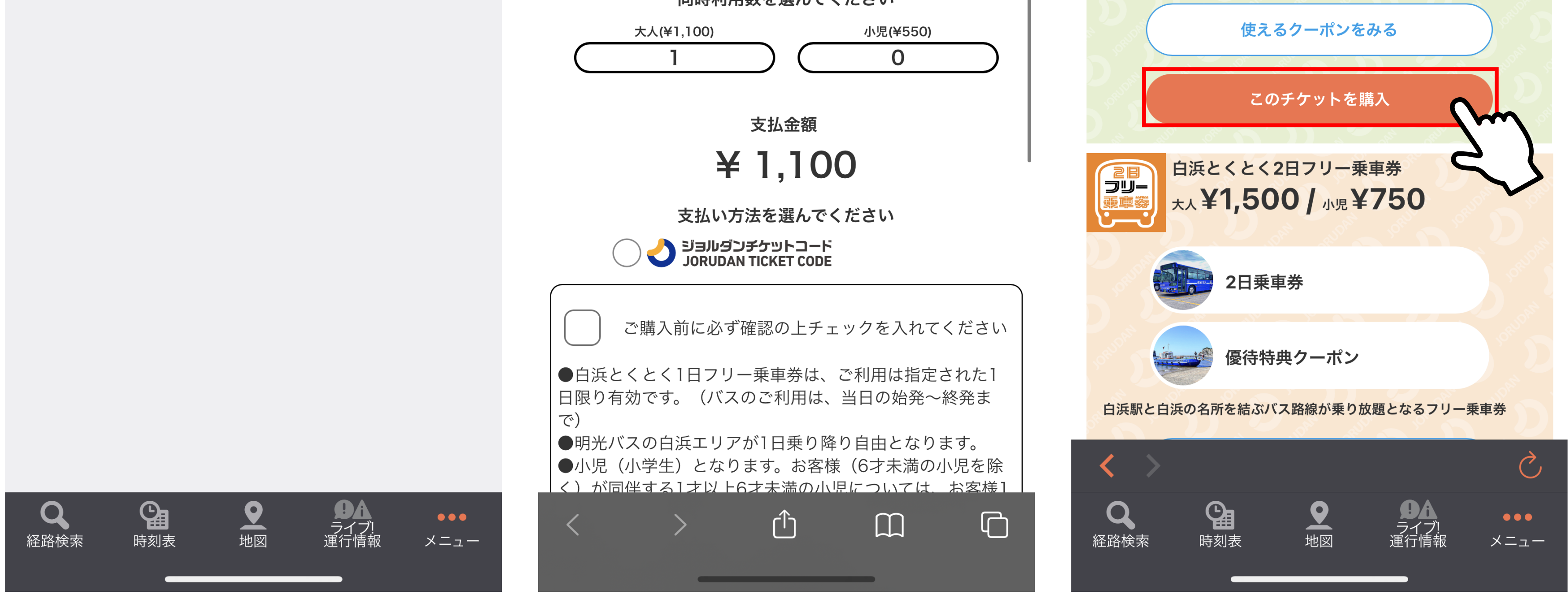

※『使う』を押した時点からの利用開始になりますのでご注意下さい。